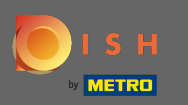

El proceso de incorporación comienza con la aceptación de los términos y condiciones, así como la política de privacidad. Para hacerlo, haga clic en la marca de verificación y proceda haciendo clic en continuar .

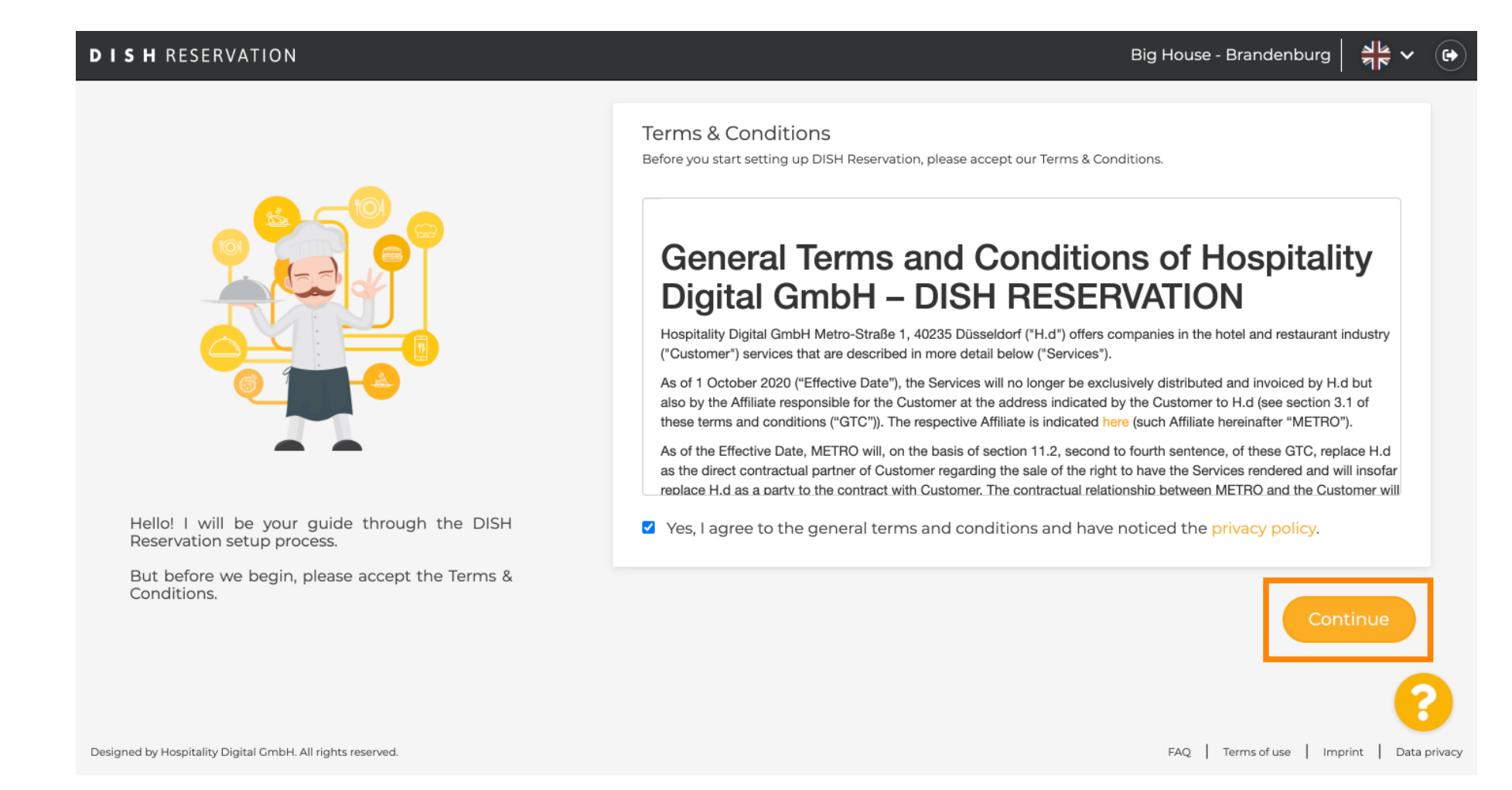

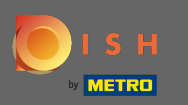

Defina las horas de trabajo en el primer paso de la configuración. Haga clic en agregar y complete la información requerida.

| DISH RESERVATION                                                                                                    |               |                     |               | Big    | House - Branden    | iburg          |         |
|----------------------------------------------------------------------------------------------------|---------------|---------------------|---------------|--------|--------------------|----------------|---------|
|                                                                                                    | Hours         | Capacity            | Group<br>size | Offers | 5.<br>Contact      | Integration    |         |
|                                                                                                    | Would you lik | e to add more days? |               |        |                    | Add            | ]       |
| First things first! Tell us when you would like to                                                                                         |               |                     |               |        |                    |                |         |
| accept reservations.<br>Reservation hours can be the same as your<br>opening hours, but they can also start later and /<br>or end earlier. |               |                     |               |        |                    |                |         |
| Designed by Hospitality Digital CmbH. All rights reserved.                                                                                 |               |                     |               |        | FAQ   Terms of use | Imprint   Data | privacy |

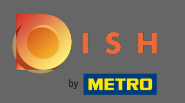

# Una vez que haya terminado, haga clic en continuar .

| DISH RESERVATION                                                                                             |                          |                    |               | Big         | g House - Brander  | nburg 과 · ·          |         |
|----------------------------------------------------------------------------------------------------|--------------------------|--------------------|---------------|-------------|--------------------|----------------------|---------|
|                                                                                                    | Hours                    | Capacity           | Group<br>size | Offers      | Contact            | Integration          |         |
|                                                                                                    | Day(s)<br>Mon, Tue, Wed, | Thu, Fri, Sat, Sun | •             | <b>Time</b> | n - 11 : 00 p      | ×                    |         |
|                                                                                                    | Would you like           | to add more days?  |               |             |                    | Add                  |         |
| First things first! Tell us when you would like to accept reservations.                                      |                          |                    |               |             |                    | Continue             |         |
| Reservation hours can be the same as your opening hours, but they can also start later and / or end earlier. |                          |                    |               |             |                    |                      |         |
| Designed by Hospitality Digital GmbH. All rights reserved.                                                   |                          |                    |               |             | FAQ   Terms of use | e   Imprint   Data p | orivacy |

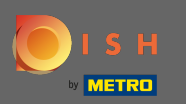

Seleccione si desea utilizar los asientos o pestaña Le reservas y establecer el monto de disponibles asientos / mesas.

| DISH RESERVATION                                                                                                    | Big House - Brandenburg 🏻 🏄 🗸 🕞                                                                                                    |
|----------------------------------------------------------------------------------------------------|----------------------------------------------------------------------------------------------------|
|                                                                                                    | 1                                                                                                    |
|                                                                                                    | <ul> <li>Please select whether you would like to use seat or table reservations.</li> <li>Seats</li> <li>Tables</li> </ul>           |
| You have the option to choose between seat-<br>based and tabled-based setup.                                                                                                    | How many seats are available for reservation in your establishment?<br>Please note that a minimum of 4 seats must be made available. |
| If you choose to use seats-based setup,<br>reservations will be managed according to the<br>total number of seats available.                                                                  | Continue                                                                                                    |
| If you choose table-based setup, all reservations<br>will be assigned one or more tables<br>automatically. You will have the possibility to<br>modify the automatically assigned tables. Only | ?                                                                                                    |
| Designed by Hospitality Digital GmbH. All rights reserved.                                                                                                    | FAQ   Terms of use   Imprint   Data privacy                                                                                          |

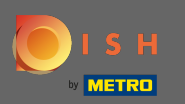

# • Vaya al siguiente paso haciendo clic en continuar.

| DISH RESERVATION                                                                                                    |                                                                                                    |                       |                     | Biç                                | g House - Brander  | nburg 🏾 🎽 🗸 🕞              |  |  |
|----------------------------------------------------------------------------------------------------|----------------------------------------------------------------------------------------------------|-----------------------|---------------------|------------------------------------|--------------------|----------------------------|--|--|
|                                                                                                    | 1)<br>Hours                                                                                                    | 2<br>Capacity         | Group<br>size       | Offers                             | Contact            | Integration                |  |  |
|                                                                                                    | <ul> <li>Please select whether you would like to use seat or table reservations.</li> <li>Seats</li> <li>Tables</li> </ul> |                       |                     |                                    |                    |                            |  |  |
| You have the option to choose between seat-                                                                                                    | How many sea                                                                                                    | its are available for | r reservation in yo | our establishmer<br>ade available. | nt?                |                            |  |  |
| If you choose to use seats-based setup,<br>reservations will be managed according to the<br>total number of seats available.<br>If you choose table-based setup, all reservations<br>will be assigned one or more tables<br>automatically. You will have the possibility to<br>modify the automatically assigned tables. Only |                                                                                                    |                       |                     |                                    |                    | Continue                   |  |  |
| Designed by Hospitality Digital GmbH. All rights reserved.                                                                                                    |                                                                                                    |                       |                     |                                    | FAQ   Terms of use | e   Imprint   Data privacy |  |  |

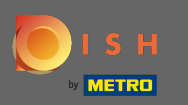

En este paso se define el tamaño del grupo . Primero ingrese el tamaño máximo del grupo y siga con un tamaño de grupo que se confirmará automáticamente. Vaya al siguiente paso haciendo clic en continuar.

| <b>DISH</b> RESERVATION                                                          | Big House - Brandenburg 🏻 최본 🗸 🕞                                                                                                    |
|----------------------------------------------------------------------------------|----------------------------------------------------------------------------------------------------|
|                                                                                  | 1                                                                                                    |
| Group Size settings help optimise the functionality of DISH Reservation. You can | What is the maximum group size for reservations via the reservation widget?<br>Please enter a value equal to or greater than 4.                      |
|                                                                                  | Up to what group size would you like reservations to be automatically confirmed?<br>If you wish to manually confirm all reservations, set this to 0. |
| reservations and can also automatically confirm<br>these reservations.           | Continue                                                                                                    |
| Designed by Hospitality Digital GmbH. All rights reserved.                       | FAQ.   Terms of use   Imprint   Data privat                                                                                                    |

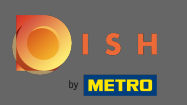

Tiene la opción de agregar ofertas a su herramienta de reserva. Para hacerlo, haga clic en agregar y complete la información requerida.

| DISH RESERVATION                                                                                                    |                |                    |               | Bi     | g House - Brander | nburg   쇠본 ~       |         |
|----------------------------------------------------------------------------------------------------|----------------|--------------------|---------------|--------|-------------------|--------------------|---------|
|                                                                                                    | 1<br>Hours     | (2)<br>Capacity    | Group<br>size | Offers |                   | Integration        |         |
|                                                                                                    | Would you like | to add another off | er?           |        |                   | Add                |         |
| Attract more guests to your establishment with<br>promotions and offers. Your offers will be<br>displayed next to the reservation time in the            |                |                    |               |        |                   | Continue           |         |
| widget and will be included in the confirmation<br>message to your guests. They will also be stored<br>in reservation information in your overview page. |                |                    |               |        |                   | (                  | 3       |
| Designed by Hospitality Digital GmbH. All rights reserved.                                                                                               |                |                    |               |        | FAQ Terms of use  | e   Imprint   Data | privacy |

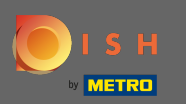

#### Continúe haciendo clic en continuar.

### **DISH** RESERVATION

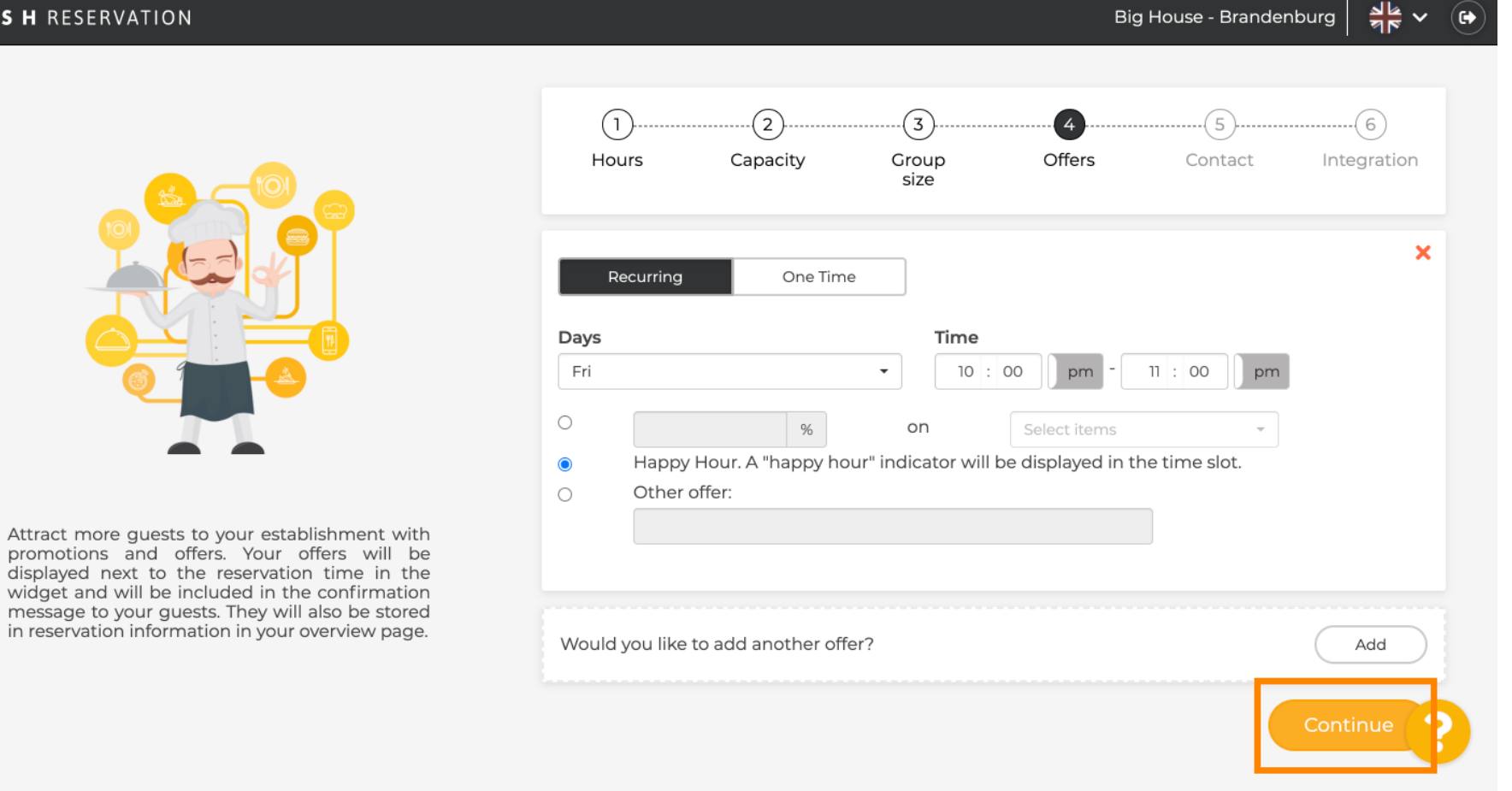

Big House - Brandenburg

6

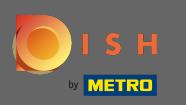

Ð

Ahora dígale al huésped cómo puede comunicarse con usted y cómo se supone que le notificaremos sobre las reservas.

| DISH RESERVATION                                                                           |                                                          |                                                          |                                                             | Biç               | g House - Brande   | enburg 🛛 📲 🗸 |  |
|--------------------------------------------------------------------------------------------|----------------------------------------------------------|----------------------------------------------------------|-------------------------------------------------------------|-------------------|--------------------|--------------|--|
|                                                                                            | 1<br>Hours                                               | Capacity                                                 | Group<br>size                                               | Offers            | Contact            | Integration  |  |
|                                                                                            | <b>Tell us how you</b><br>This informatio<br>Email       | n is shared with you                                     | <b>tact you.</b><br>Dur guests in the<br>address here       | reservation confi | irmation email / : | SMS.         |  |
| We send you notifications to update you about<br>reservations. Also, we share your contact | Website                                                  | (+49) ▼<br>Enter website                                 | Enter phone numb                                            | er here           |                    |              |  |
| information with guests in case they wish to contact you.                                  | <b>Tell us how we</b><br><i>This informatio</i><br>Email | should notify you<br>n is not shared wi<br>Enter email a | a <b>about reservati</b><br>th your guests.<br>address here | ons.              |                    | Continue     |  |

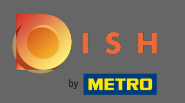

# Si la información está completa, haga clic en continuar .

| DISH RESERVATION                                                                        |                    |                 |                  | Big                 | House - Brande   | nburg       | • |
|-----------------------------------------------------------------------------------------|--------------------|-----------------|------------------|---------------------|------------------|-------------|---|
|                                                                                         | (1)                | (2)             |                  |                     |                  |             |   |
|                                                                                         | Hours              | Capacity        | Group<br>size    | Offers              | Contact          | Integration |   |
|                                                                                         | Tell us how your g | uests can conta | act you.         | reservation confiru | mation email / s | SMS         |   |
|                                                                                         | Email              | tutorial@hd.d   | igital           |                     |                  |             |   |
|                                                                                         | Phone*<br>Website  | (+49) 🔻 🔤       | URL here         |                     |                  |             |   |
| We send you notifications to update you about reservations. Also, we share your contact |                    |                 |                  |                     |                  |             |   |
| information with guests in case they wish to contact you.                               | Tell us how we sho | not shared wit  | about reservatio | ns.                 |                  |             |   |
|                                                                                         | Email              | Enter email a   | ddress here      |                     |                  |             |   |
|                                                                                         |                    |                 |                  |                     |                  | Continue    |   |

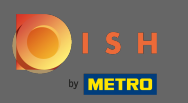

### En el último paso tienes que decidir si quieres utilizar el widget de reservas y dónde quieres integrarlo.

| <b>DISH</b> RESERVATION                                                                                                    | Big House - Brandenburg 🏻 🎽 🎽 🍽                                                                                                    |
|----------------------------------------------------------------------------------------------------|----------------------------------------------------------------------------------------------------|
|                                                                                                    | 1)6<br>Hours Capacity Group Offers Contact Integration                                                                                                    |
|                                                                                                    | Would you like to integrate the reservation widget into your website?         O Activate in DISH Website       DISH Website is your website provided by HOSPITALITY.digital.         O Add to other website       O Not now |
| DISH Reservation is almost ready to use!<br>One last step and you will be good to go. For<br>your guests to make reservations, they should be<br>able to find your reservation widget. The most<br>effective place to display your online reservation<br>tool is your website! Later, you can also add the<br>reservation option to your Facebook page. | Continue                                                                                                    |
| Designed by Hospitality Digital GmbH. All rights reserved.                                                                                                    | FAQ   Terms of use   Imprint   Data privacy                                                                                                    |

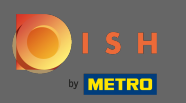

### Después de seleccionar, haga clic en continuar .

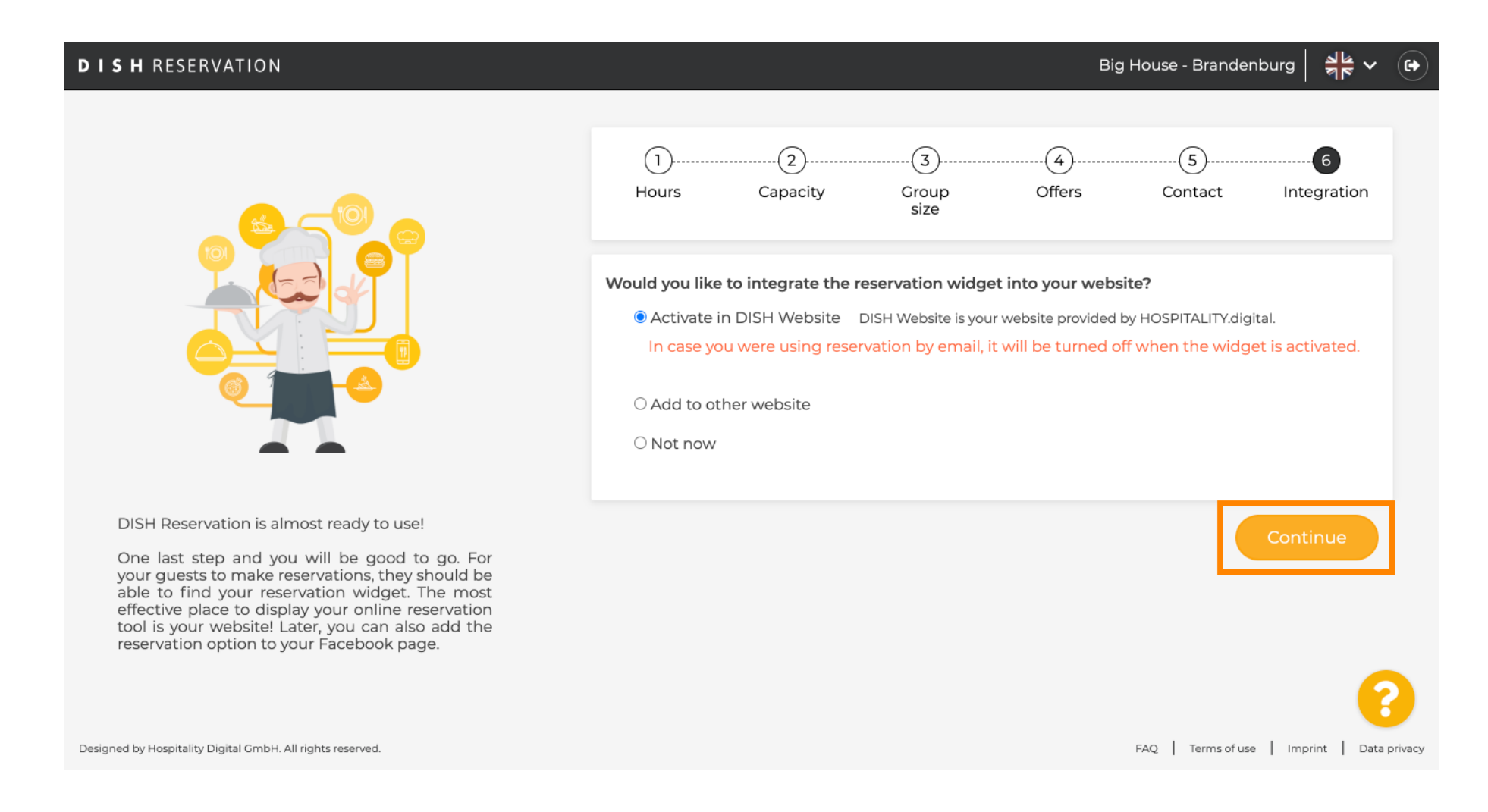

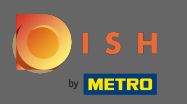

Eso es. El proceso de incorporación ahora está completo. Al hacer clic en el panel de control, se le redirigirá a la herramienta de reserva de DISH.

| DISH RESERVATION                                           | Big House - Brandenburg 🛛 🎽 🗸 🕞                                                                                                    |
|------------------------------------------------------------|----------------------------------------------------------------------------------------------------|
|                                                            |                                                                                                    |
|                                                            | CONGRATULATIONS!<br>DISH Reservation is now ready to use.<br>Please note that it will be automatically connected to Reserve with Google to bring you more<br>guests. If you wish to disable this feature, you can do so in the Reservation Settings section in<br>your Dashboard. |
|                                                            | Dashboard                                                                                                    |
| Designed by Hospitality Digital GmbH. All rights reserved. | FAQ   Terms of use   Imprint   Data privacy                                                                                                    |